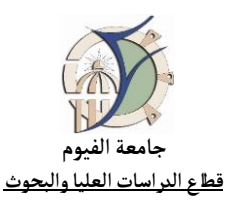

## Steps to get your ORCiD ID

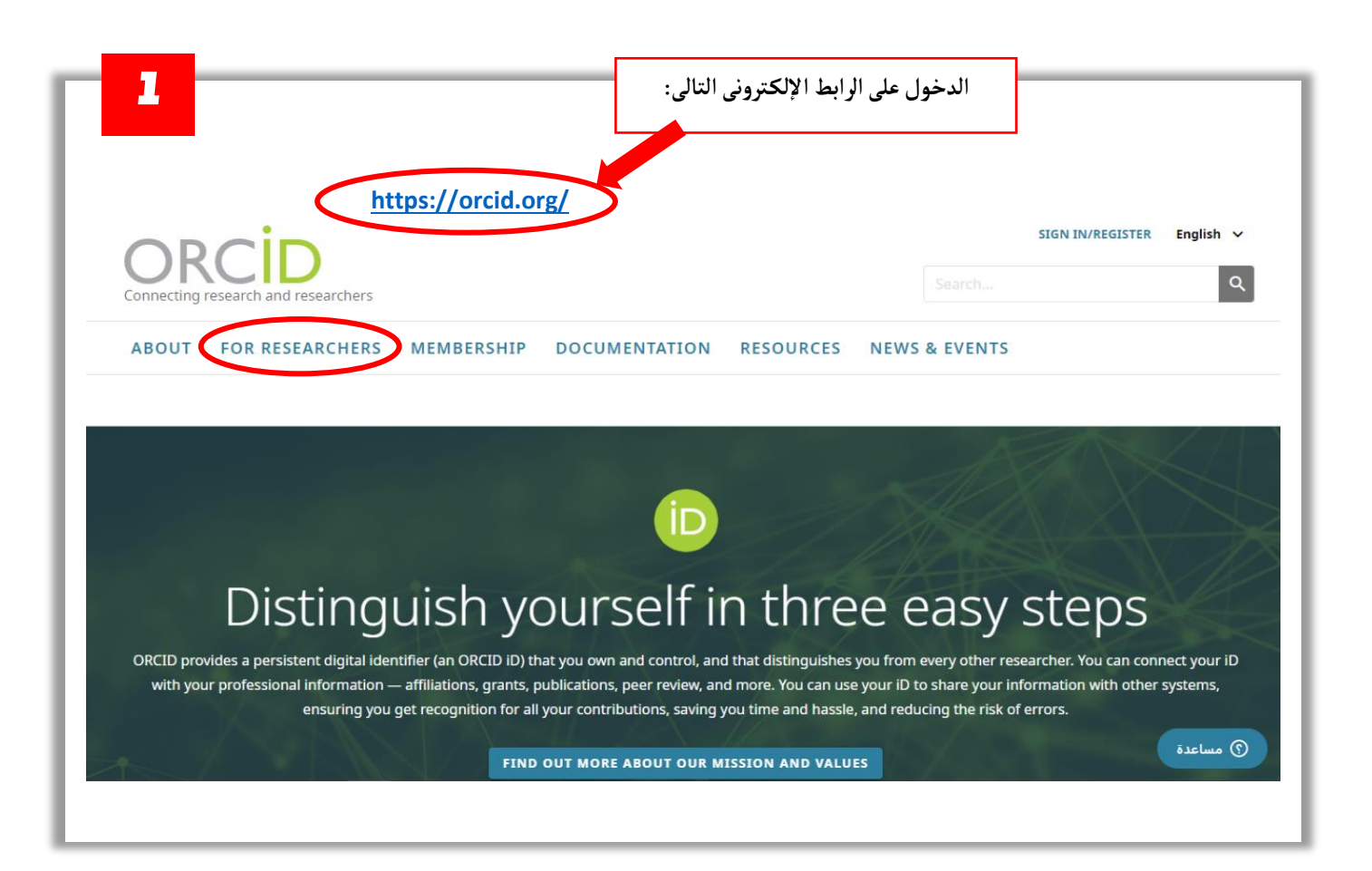

| Connecting Research and Researchers                                                                                              | Sign in/Register Select Language 👻                                                                             |
|----------------------------------------------------------------------------------------------------|----------------------------------------------------------------------------------------------------|
| ABOUT ~ FOR RESEARCHERS ~ MEMBERSHIP ~ DOCUM                                                                                     | IENTATION ~ RESOURCES ~ NEWS & EVENTS ~                                                                        |
|                                                                                                    |                                                                                                    |
| You are here: <u>Home</u> / Benefits for Researchers                                                                             |                                                                                                    |
| Benefits for Researchers                                                                                                    |                                                                                                    |
|                                                                                                    |                                                                                                    |
|                                                                                                    | and and a famous to distance from a second                                                                     |
| other researcher across disciplines, borders, and time. You ca<br>affiliations, grants, publications, peer review, and more. You | an connect your ID with your professional information—<br>can use your ID to share your information with other |
| systems, ensuring you get recognition for all your contribution                                                                  | ons, saving you time and hassle, and reducing the risk of                                                      |

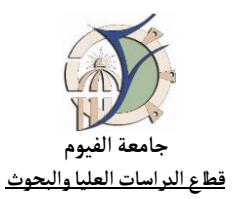

| 6                                      | 0 2 6                                                                                                    |   |
|----------------------------------------|----------------------------------------------------------------------------------------------------|---|
|                                        | Personal data Security and notifications Visibility and terms                                                                                                    |   |
|                                        | Create your ORCID iD<br>This is step 1 of 3                                                                                                    |   |
| استيفاء البيانات الشخصية، وإدخال الإيم | Per ORCID's <b>terms of use</b> , you may only register for an ORCID iD for yourself. Already have an ORCID iD? <b>Sign In</b>                                                                                                    |   |
| الشخصي على الجامعة                     | l 💿                                                                                                    |   |
| xxxoo@rayoum.edu.eg                    |                                                                                                    |   |
|                                        | Last name (Optional)                                                                                                    |   |
|                                        | Primary email                                                                                                    |   |
|                                        | Confirm primary email                                                                                                    |   |
|                                        | Additional email (Optional)                                                                                                    |   |
|                                        | + Add another email                                                                                                    |   |
|                                        |                                                                                                    |   |
| 4                                      |                                                                                                    |   |
| 4                                      | Personal data Security and notifications Visibility and terms                                                                                                    |   |
| 4                                      | Personal data 2<br>Security and notifications Visibility and terms<br>Create your ORCID iD<br>This is step 2 of 3                                                                                                    |   |
| 4                                      | Image: Create your ORCID iD   Create your ORCID iD   This is step 2 of 3                                                                                                    |   |
| 4                                      | Personal dat     Create your ORCID iD   This is step 2 of 3   Password     Ormer characters   O to more characters   O tetter or symbol                                                                                                    |   |
| 4<br>إنشاء باسوورد ثم الضغط على Next   | Interference     Interference     Interferenc                                                                                                    |   |
| 4<br>إنشاء باسوورد ثم الضغط على Next   | Interfaction settings                                                                                                    | _ |
| 4<br>إنشاء باسوورد ثم الضغط على Next   | Image: constraint of the set of the set of t |   |
| 4<br>انشاء باسوورد ثم الضغط على Next   | Image: constraint of the second second s |   |
| 4<br>انشاء باسوورد ثم الضغط على Next   | Image: construction of the construction of the construc |   |
| 4<br>انشاء باسوورد ثم الضغط على Next   | Image: construction of the construction of the construc |   |
| 4<br>انشاء باسوورد ثم الضغط على Next   | <image/>                                                                                                    |   |

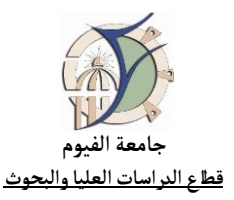

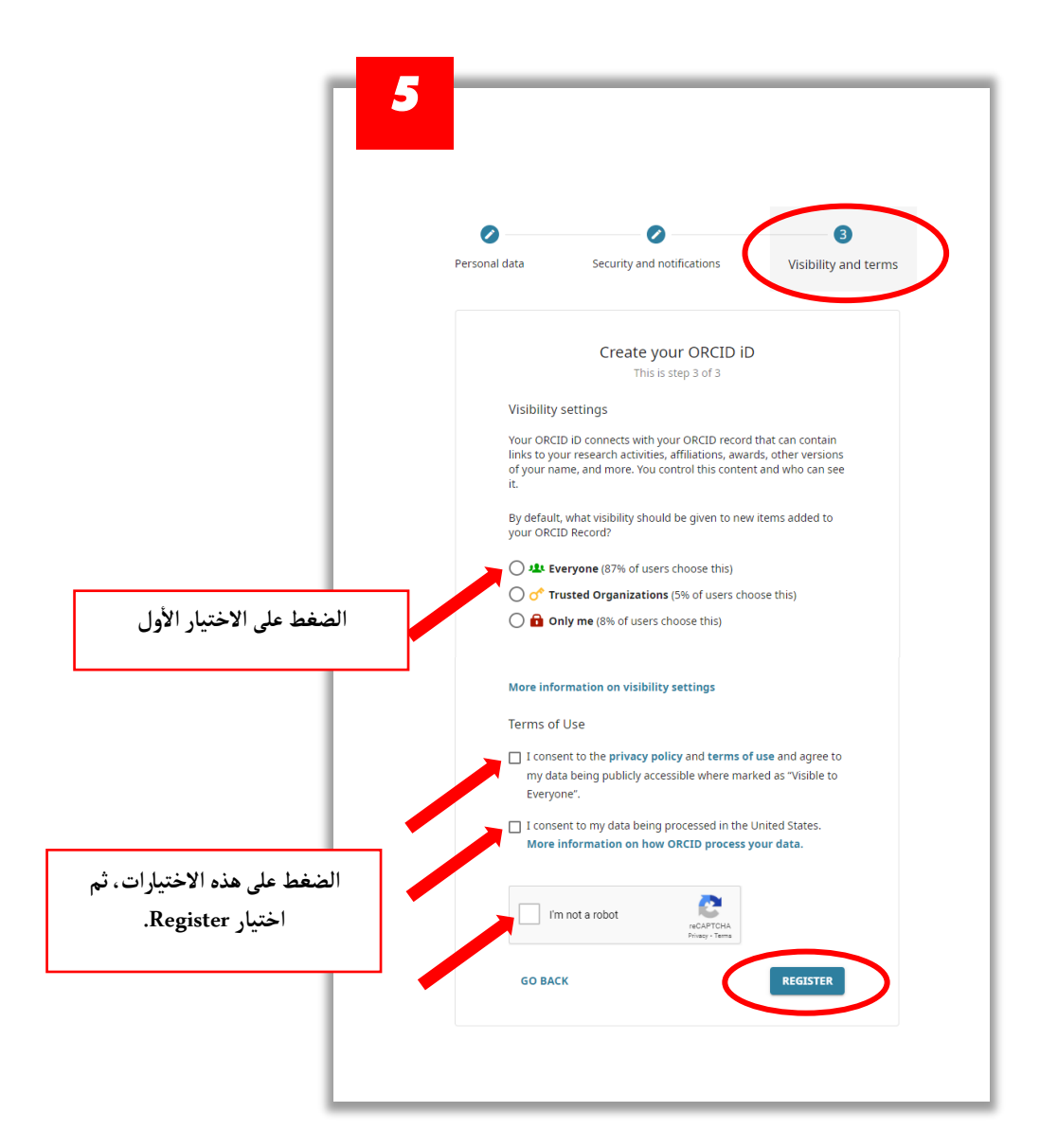

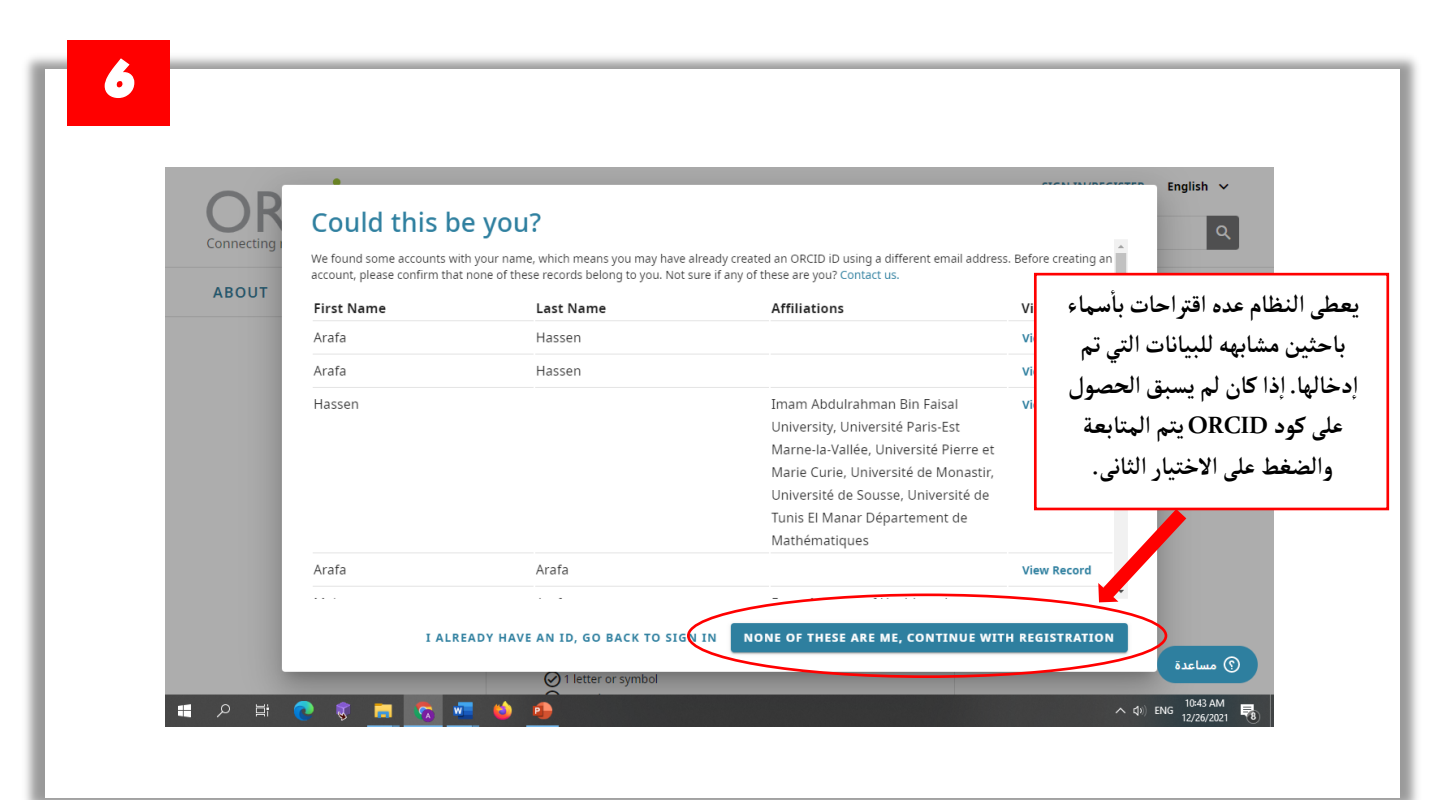

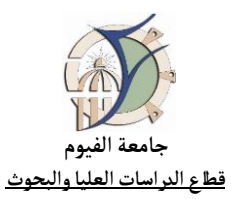

| 7                                                          |                                                                                                    |                                           |
|------------------------------------------------------------|----------------------------------------------------------------------------------------------------|-------------------------------------------|
|                                                            | <ul> <li>Membership and service (0)</li> <li>Add details of society or association memberships and donations of time or other resources in the servic<br/>Learn more about adding a membership or service to your ORCID record</li> </ul> |                                           |
|                                                            | Please verify your primary email address     X                                                                                                    | 🕀 Add 🛒 Son                               |
|                                                            | You need to verify your primary email address in order to access all of ORCID's editing features.<br>To verify your email please click the link in the message we have sent to:<br>ara00@fayoum.edu.eg                                    | ⊕ Add = Sort                              |
| يتم الرجوع إلى الإيميل الشخصى<br>الجامعي للتحقق من السانات | I don't have the verification email<br>Click the button below and we will send you a new one.                                                                                                    |                                           |
|                                                            | Need help?<br>Visit our <u>knowledge base</u> or contact the support team at<br>https://support.orcid.org/ht/en-us/requests/new                                                                                                    |                                           |
|                                                            | 13,053,595 OR                                                                                                    | CID iDs and counting. See more statistics |
|                                                            |                                                                                                    |                                           |
|                                                            |                                                                                                    |                                           |

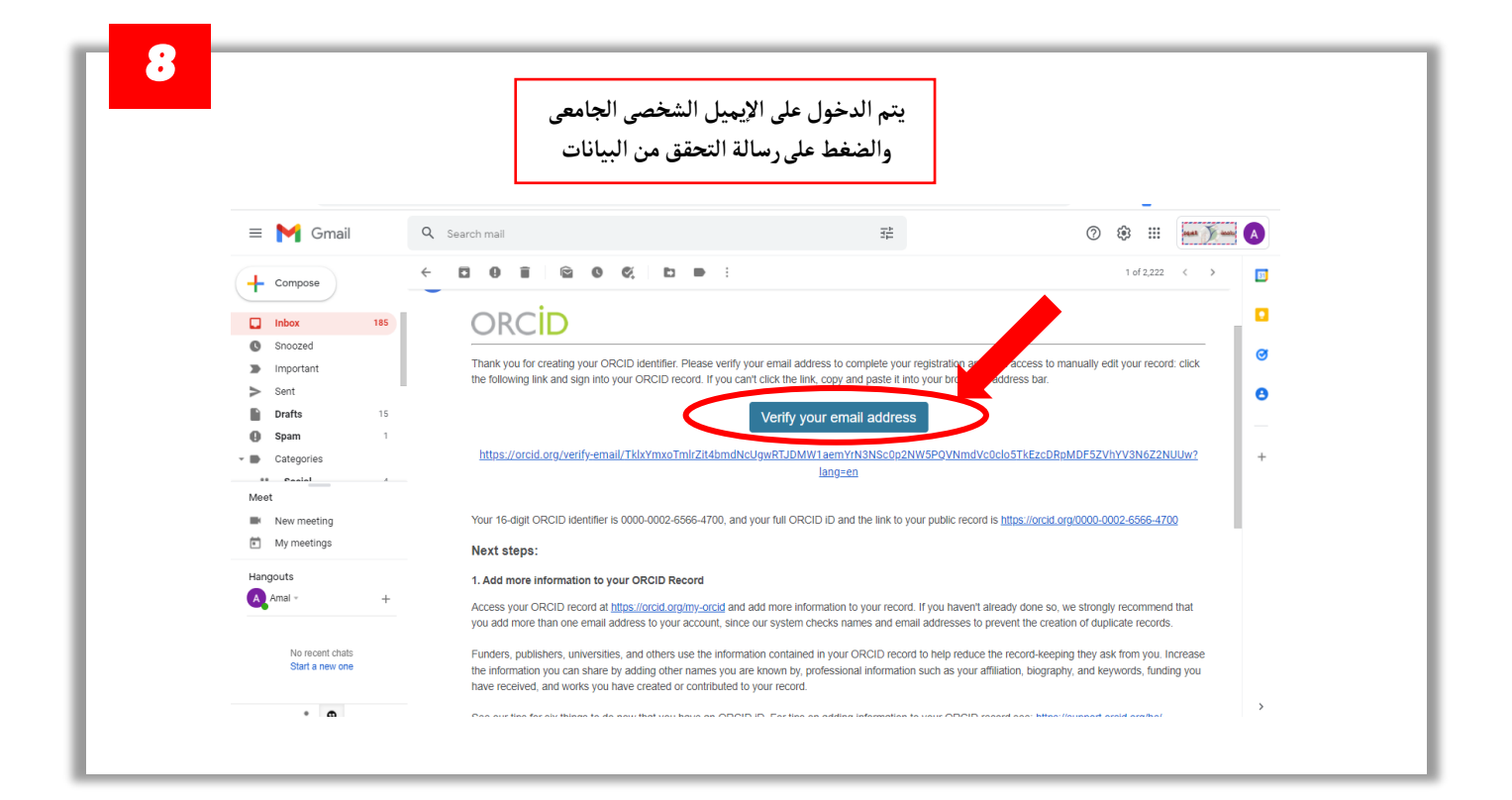

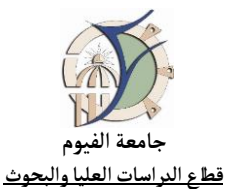

| ون من ۱۱ رفم<br>Connecting research and res                                                                                                    | OR المكو<br>Isa                                                                                                    | حصول علی CID ID                                                                                                    | تم بنجاح الع                                                                                                    |                                                                                                    | 😩 Arafa Hassen 🗸                                                                                                    | English 🗸                                                                                                    |
|----------------------------------------------------------------------------------------------------|----------------------------------------------------------------------------------------------------|----------------------------------------------------------------------------------------------------|----------------------------------------------------------------------------------------------------|----------------------------------------------------------------------------------------------------|----------------------------------------------------------------------------------------------------|----------------------------------------------------------------------------------------------------|
|                                                                                                    |                                                                                                    |                                                                                                    |                                                                                                    |                                                                                                    | <b>∂</b> Pr                                                                                                    | intable version                                                                                                    |
| https://orcid.org/<br>0000-0002-6566-/                                                                                                    | 4700                                                                                                    | Thank you for verifying your set of the set of the s                                                                                                    | bur email                                                                                                    |                                                                                                    |                                                                                                    |                                                                                                    |
| Preview public record                                                                                                    |                                                                                                    | Names                                                                                                    |                                                                                                    |                                                                                                    | (                                                                                                    | 1                                                                                                    |
| Emails                                                                                                    | i                                                                                                    | Name<br>Arafa Hassen                                                                                                    |                                                                                                    |                                                                                                    |                                                                                                    | edit                                                                                                    |
| ara00@fayoum.edu.eg                                                                                                    |                                                                                                    | Biography                                                                                                    |                                                                                                    |                                                                                                    |                                                                                                    |                                                                                                    |
| Websites & social links                                                                                                    | /                                                                                                    | Activities                                                                                                    |                                                                                                    |                                                                                                    |                                                                                                    | Expand all                                                                                                    |
| Keywords                                                                                                    | 1                                                                                                    | > Employment (1)                                                                                                    |                                                                                                    |                                                                                                    | كتابة الاسم بتم                                                                                                    | یثر من طابقة فی                                                                                                    |
| Countries                                                                                                    |                                                                                                    | > Education and qualificati                                                                                                    | ions (0)                                                                                                    |                                                                                                    | متبار، مع مراعاة                                                                                                    | ر ف ري ي.<br>هم جهيعا في الاء                                                                                                    |
|                                                                                                    |                                                                                                    |                                                                                                    |                                                                                                    |                                                                                                    | ·                                                                                                    | بعد.                                                                                                    |
|                                                                                                    |                                                                                                    | > Invited positions and dist                                                                                                    | tinctions (0)                                                                                                    | L                                                                                                    | <b>U</b>                                                                                                    |                                                                                                    |
|                                                                                                    |                                                                                                    | > Membership and service                                                                                                    | (0)                                                                                                    |                                                                                                    | ⊕ Add                                                                                                    | ₩ Sort                                                                                                    |
|                                                                                                    |                                                                                                    | > Funding (0)                                                                                                    |                                                                                                    |                                                                                                    | 🕀 Add                                                                                                    | ╤ Sort                                                                                                    |
|                                                                                                    |                                                                                                    | > Works (0)                                                                                                    |                                                                                                    |                                                                                                    | Add                                                                                                    | = Sort                                                                                                    |
|                                                                                                    | _                                                                                                    |                                                                                                    |                                                                                                    |                                                                                                    |                                                                                                    |                                                                                                    |
|                                                                                                    | Names                                                                                                    |                                                                                                    |                                                                                                    |                                                                                                    | ×                                                                                                    | Printable version                                                                                                    |
| iD<br>https://orcid.org<br>0000-0002-6566                                                                                                    | Names<br>Your name                                                                                                    | <b>IS</b><br>uumber of options for adding and ma                                                                                                    | • Required informatio<br>anaging your names.                                                                                                    | n Your names                                                                                                    | ×                                                                                                    | Printable version                                                                                                    |
| bttps://orcid.org<br>0000-0002-6566<br>Preview public record                                                                                                    | Names<br>Your name<br>ORCID has a r<br>Find out more<br>Your given a                                                                                                    | IS<br>sumber of options for adding and ma<br>about managing names in your ORG<br>and family names                                                                                                    | • Required informatio<br>anaging your names.<br>CID record                                                                                                    | n<br>Also known a                                                                                                    | ×                                                                                                    | Printable version                                                                                                    |
| bttps://orcid.org<br>0000-0002-65666<br>Preview public recore<br>Emails                                                                                                    | Names<br>Your name<br>ORCID has a r<br>Find out more<br>Your given a<br>Given names *<br>Arafa                                                                                                    | 'S<br>umber of options for adding and ma<br>about managing names in your ORG<br>and family names                                                                                                    | * Required informatio<br>anaging your names.<br>CID record                                                                                                    | n Your names<br>Also known a                                                                                                    | ×<br>15                                                                                                    | Printable version                                                                                                    |
| iD<br>https://orcid.org<br>0000-0002-65666<br>Preview public recore<br>Emails<br>ara00@fayoum.edu.eg                                                                                                    | Names<br>Your name<br>ORCID has an<br>Find out more<br>Your given a<br>Given names<br>Arafa<br>Family names                                                                                                    | 'S<br>umber of options for adding and ma<br>about managing names in your ORd                                                                                                    | * Required informatio<br>anaging your names.<br>CID record                                                                                                    | <u>م</u><br><u>Your names</u><br><u>Also known a</u><br>(ان وجدت).                                                                  | ×<br>الع<br>من بأكثر من طريقة                                                                                                    | Printable version                                                                                                    |
| iD<br>https://orcid.org<br>0000-0002-65666<br>Ereview public record<br>Emails<br>ara00@fayoum.edu.eg<br>Websites & social links                                                                                                    | Names<br>Your name<br>ORCID has a r<br>Find out on re<br>Given names *<br>Arafa<br>Family names<br>Hassen                                                                                                    | rs<br>umber of options for adding and ma<br>about managing names in your ORd<br>and family names                                                                                                    | * Required informatio<br>anaging your names.<br>CID record                                                                                                    | <u>م</u><br><u>Your names</u><br><u>Also known a</u><br>(ان وجدت).                                                                  | ×<br>عن بأكثر من طريقة                                                                                                    | Printable version                                                                                                    |
| b<br>https://orcid.org<br>0000-0002-65666<br>Preview public record<br>Emails<br>arao0@fayoum.edu.eg<br>Websites & social links<br>Keywords                                                                                                    | Names<br>Your name<br>ORCID has a n<br>Find out a straight<br>Your given a<br>Given names<br>Arafa<br>Family names<br>Hassen<br>Your publist<br>How you prefk                                                                                                    | is<br>umber of options for adding and ma<br>about managing names in your OR<br>and family names                                                                                                    | Required informatio anaging your names.  CID record  ed. Adding a published name lets  RCID record.                                                                                                    | <u>م</u><br><u>Your names</u><br><u>Also known (</u><br>(ان وجدت).                                                                  | ×<br>ها باکثر من طریقة                                                                                                    | Printable version                                                                                                    |
| b<br>https://orcid.org<br>0000-0002-65666<br>Dreview public record<br>Emails<br>ara00@fayoum.edu.eg<br>Websites & social links<br>Keywords<br>https://orcid.org                                                                                                    | Names<br>Your name<br>ORCID has a r<br>Find out more<br>Your given a<br>Given names *<br>Arafa<br>Family names<br>Hassen<br>Your publish<br>How you prefr<br>you control ho<br>Published nam                                                                                                    | IS<br>umber of options for adding and ma<br>about managing names in your ORG<br>and family names<br>nad name<br>red name<br>r your name to appear when credite<br>w your name is displayed in your OF<br>e                                                                                                    | * Required informatio<br>anaging your names.<br>CID record                                                                                                    | <u>n</u> <mark>Your names<br/><u>Also known r</u><br/>(این وجدت).<br/>Your names</mark>                                             | ×<br>مع بأكثر من طريقة                                                                                                    | <ul> <li>Printable version</li> <li>المحقوم المحقوم المحقوم<br/>المحقوم المحقوم المحقوم المحقوم المحقوم المحقوم المحقوم المحقوم المحقوم المحقوم المحقوم المحقوم المحقوم المحقوم المحقوم المحقوم المحقوم المحقوم المحقوم المحقوم المحقوم المحقوم المحقوم المحقوم ال<br/>ومحقوم المحقوم الحوم المحقوم المحقوم ا</li></ul> |
| b<br>https://orcid.org<br>0000-0002-65666<br>Dreview.public.record<br>Emails<br>ara00@fayoum.edu.eg<br>Websites & social links<br>Keywords<br>https://orcid.org<br>0000-0002-65666<br>Dreview.public.record                                                                                                    | Names<br>Your name<br>ORCID has a r<br>Find out more<br>Your given a<br>Given names<br>Arafa<br>Family names<br>Hassen<br>Your publish<br>How you prefr<br>you control he<br>Published nam<br>Add a publish                                                                                                    | IS<br>umber of options for adding and ma<br>about managing names in your OR<br>and family names<br>red name<br>er your name to appear when credite<br>wyour name is displayed in your OF<br>e<br>shed or credit name                                                                                                    | Required informatio anaging your names. CID record                                                                                                    | n کو <mark>Your names Also known a الم الم الم الم الم الم الم الم الم الم</mark>                                                   | ×<br>ع<br>مث بأكثر من طريقة                                                                                                    | Printable version                                                                                                    |
| Lip<br>https://orcid.org<br>0000-0002-6566<br>Dreview public record<br>Emails<br>ara00@fayoum.edu.eg<br>Websites & social links<br>Keywords<br>https://orcid.org<br>0000-0002-6566                                                                                                    | Names<br>Your name<br>ORCID has a n<br>Find out more<br>Your given a<br>Given names<br>Arafa<br>Family names<br>Hassen<br>Your publist<br>How you prefi<br>you control he<br>Published nam<br>Add a publist<br>Who can see<br>Control who c                                                                                                    | IS<br>Instantial sector of options for adding and ma<br>about managing names in your OR<br>and family names<br>ryour name to appear when credite<br>wyour name to appear when credite<br>stype of the sector of the sector of the sector<br>sector of the sector of the sector of the sector of the sector<br>a sector our given, family and publisity for your names is <b>Everyone</b> .                                                                                                    | Required informatio anaging your names. CID record  ed. Adding a published name lets RCID record.  hed names by setting the visibility.                                                                                                    | n <mark>Your names<br/>Also known a (این وجدت). (این وجدت) بر این وجدت) کر این و بال کرد کرد کرد کرد کرد کرد کرد کرد کرد کرد</mark> | ×<br>د باکثر من طریقة                                                                                                    | Printable version Printable version                                                                                                    |
| b<br>https://orcid.org<br>0000-0002-6566<br>Ereview.public.record<br>Emails<br>ara00@fayoum.edu.eg<br>Websites & social links<br>Keywords<br>https://orcid.org<br>0000-0002-65666<br>Ereview.public.record                                                                                                    | Names         Your name         ORCID has an         Find out more         Your given a         Given names         Arafa         Family names         Hassen         Your publish         How you prefiguou control the         Published nam         Add a public         Who can see         Control who c         The default vis         Image: Image: Image                                                                                                    | s umber of options for adding and ma about managing names in your. OR and family names regour name to appear when credite wyour name to displayed in your OF e thed or credit name e tyour name is displayed in your OF e thed or credit name E your names Seyour given, family and publisi the for your names is Everyone.                                                                                                    | Required informatio anaging your names. CID record  ed. Adding a published name lets RCID record.  hed names by setting the visibility.                                                                                                    | n العن العن العن العن العن العن العن العن                                                                                           | ×<br>25<br>مث بأكثر من طريقة<br>24                                                                                                    | Printable version Printable version                                                                                                    |
| iD<br>https://orcid.org<br>0000-0002-6566<br>Ereview public record<br>Emails<br>ara00@fayoum.edu.eg<br>Websites & social links<br>Keywords<br>https://orcid.org<br>0000-0002-65666<br>Ereview public record                                                                                                    | Names Your names ORCID has an Find out more Your given a Given names Arafa Family names Hassen Your publist How you prefi you control he Published nam Add a public Who can see Control who c The default vi                                                                                                    | IS<br>In as<br>In as<br>In a suburt manues in your ORG<br>In a suburt manues in your ORG<br>In as<br>In as<br>In as<br>In as<br>In as<br>In as<br>In a suburt manue is displayed in your OF<br>In as<br>In as<br>In as<br>In as<br>In as<br>In a suburt manue is displayed in your OF<br>In as<br>In as<br>In as<br>In as<br>In as<br>In as<br>In as<br>In as<br>In a suburt manue is In and<br>In as<br>In as<br>In an as<br>In an as<br>In an as<br>In an as<br>In an as<br>In as<br>In an as<br>In an as<br>In an as<br>In an as<br>In an as<br>In an as<br>In an as<br>In as<br>In as<br>In as<br>In as<br>In as<br>In as<br>In as<br>In as<br>In as<br>In as<br>In as<br>In as<br>In as<br>In as<br>In as<br>In as<br>In as<br>In as<br>In as<br>In as<br>In as<br>In as<br>In as<br>In as<br>In as<br>In as<br>In an as<br>In as<br>In as<br>In as<br>In as<br>In as<br>In as<br>In as<br>In an as<br>In an as<br>In as<br>In an as<br>In an as<br>In an as<br>In as<br>In as<br>In as<br>In as<br>In as<br>In as<br>In as<br>In as<br>In as<br>In as<br>In as<br>In as<br>In an In as<br>In an In as<br>In as<br>In as<br>In as<br>In as<br>In as<br>In an In as<br>In an In as<br>In an In as<br>In as<br>In as<br>In as<br>In as<br>In as<br>In an In as<br>In an In as<br>In an In as<br>In an In as<br>In an In as<br>In an In as<br>In an In as<br>In an In as<br>In as<br>In an In as<br>In as<br>In an In as<br>In an In as<br>In an In as<br>In an In as<br>In an In as<br>In an In as<br>In an In as<br>In an In as<br>In an In as<br>In an In as<br>In an In as<br>In an In as<br>In an In as<br>In an In as<br>In an In as<br>In an In as<br>In an In as<br>In an In as<br>In an In an In as<br>In an In as<br>In an In as<br>In an In as<br>In an In an In an In an In an In an In an In an In an In an In an In an In an In an In an In an In an In an In an In an In an In an In an In an I | Required informatio anaging your names. CID record  ed. Adding a published name lets RCID record.  hed names by setting the visibility.                                                                                                    | <sup>n</sup> Vour names<br>Also known a (j) your names (j) your names Also known a                                                  | ×<br>25 من طريقة<br>24 من طريقة                                                                                                    | Printable version                                                                                                    |
| D<br>https://orcid.org<br>0000-0002-6566<br>Preview public record<br>Emails<br>ara00@fayoum.edu.eg<br>Mebsites & social links<br>Metps://orcid.org<br>0000-0002-65666<br>Preview public record<br>Preview public record<br>Preview public record<br>Preview public record<br>Preview public record<br>Preview public record<br>Preview public record | Names Your name ORCID has a r Find our names Given names * Arafa Family names Hassen Your publist How you preft you can see Control who can see Control who can see Co | IS<br>umber of options for adding and ma<br>about managing names in your ORG<br>and family names<br>ryour name to appear when credite<br>ww your name is displayed in your OF<br>abed or credit name<br>e<br>shed or credit name<br>e<br>syour names<br>an see your given, family and publish<br>isbility for your names is Everyone.<br>an as<br>n as<br>nes you may be known by. These car<br>reames in a different char<br>people find your record when they                                                                                                    | Required information anaging your names. CID record  ed. Adding a published name lets RCID record.  hed names by setting the visibility. hinclude abbreviated names, middl racter set or language. Adding other y search the ORCID registry.                                         | n العن العن العن العن العن العن العن العن                                                                                           | ×<br>المحت المحتود المحتود المحتو<br>المحتود المحتود المحتود المحتود المحتود المحتود المحتود المحتود المحتود المحتود المحتود المحتود المحتود المحتو<br>المحتود المحتود المحتود المحتود المحتود المحتود المحتود المحتود المحتود المحتود المحتود المحتود المحتود المحتو<br>المحتود المحتود المحتو<br>المحتود المحتود المحتود المحتود المحتود المحتود المحتود المحتود المحتود المحتود المحتود المحتود المحتود المحتود المحتود المحت<br>المحتود المحتود المحتود المحتود المحتود المحتود المحتود المحتود المحتود المحتود المحتود المحتود المحتود المحتود المحتود المحت | Printable version  Printable version  P  Collapse all  Add = Sort  Add = Sort  Collapse all  Collapse all  Collapse all                                                                                                    |
| Lip<br>https://orcid.org<br>0000-0002-65665<br>Preview public record<br>Freview public record<br>Websites & social links<br>Keywords<br>Emails<br>ara00@fayoum.edu.eg<br>Preview public record<br>Preview public record<br>Creview public record<br>Record a control of the social links<br>Keywords                                                 | Names Vour name ORCID has a r Find our names Given names Arafa Family names Hassen Your publish Hassen Your published nam Add a public Who can see Control who c The default vic Also known Kido other nam ames can he                                                                                                    | IS<br>umber of options for adding and ma<br>about managing names in your OR<br>and family names<br>ryour name to appear when credite<br>wy your name to appear when credite<br>thed name<br>e<br>thed or credit name<br>e<br>thed or credit name<br>an see your given, family and publish<br>isbility for your names is Everyone.<br>an as<br>n as<br>nes your given, family and publish<br>isbility for your names is Everyone.<br>an as<br>names in a different char<br>(people find your record when they<br>name                                                                                                    | Required information anaging your names.  CID record  ed. Adding a published name lets RCID record.  hed names by setting the visibility.  hed names by setting the visibility.  n include abbreviated names, middl racter set or language. Adding othe y search the ORCID registry. | n Vour names<br>Also known d<br>() i generu: ).<br>() Your names<br>Also known d<br>Also known d                                    | ×<br>ه الكثر من طريقة<br>ه الكثر من طريقة                                                                                                    | Printable version  Printable version  Collapse all  Add = Sort  Collapse all  Add = Sort  Add = Sort  Add = Sort  Collapse all  Add = Sort  Collapse all  Add = Sort  Collapse all                                                                                                    |

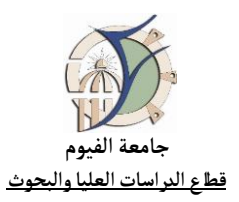

| 17                                  |                                          |                                   |
|-------------------------------------|------------------------------------------|-----------------------------------|
| **                                  |                                          |                                   |
|                                     |                                          |                                   |
|                                     |                                          |                                   |
|                                     |                                          | Arafa Hassen V English V          |
| Connecting research and researchers |                                          |                                   |
|                                     |                                          | Printable version                 |
| https://orcid.org/                  | 🧔 Thank you for verifying your email     |                                   |
| Preview public record               | Names                                    | 1                                 |
|                                     | Name<br>Arafa Hassen                     | ريد اختيار bbA ف كار تيمية لارخال |
| Emails                              |                                          | يتم الماحية في عن ببويبد فروس ال  |
| aravograyoun.eu.eg                  | Biography                                |                                   |
| Websites & social links 🧳           | Activities                               | Expand all                        |
| Keywords 🧨                          | > Employment (1)                         | ↔ Add = Sort                      |
| Countries                           | > Education and qualifications (0)       | Add = sor                         |
|                                     |                                          |                                   |
|                                     | > Invited positions and distinctions (0) | Add = Sort                        |
|                                     | > Membership and service (0)             | 🕀 Add 😑 Sort                      |
|                                     |                                          |                                   |
|                                     | > Funding (0)                            | ↔ Add                             |
|                                     | > Works (0)                              | 🔂 Add 📻 Sont                      |
|                                     |                                          |                                   |
|                                     |                                          |                                   |
|                                     |                                          |                                   |

|                         | Fayoum Univers                 | صحيح هكذا ity          | بالشكل ال          | Ĩ            |
|-------------------------|--------------------------------|------------------------|--------------------|--------------|
| Emails                  | Employment                     | -                      | ×                  | • • •        |
|                         | Organization                   | * Required information | Organization       |              |
| ara00@fayoum.edu.eg     | Organization *                 |                        | Employment details | i            |
|                         | Fayoum University X            |                        | Visibility         |              |
| Websites & social links | Identify as: Fayoum University |                        |                    | Collapse all |
| Kaunaanda               | City *                         |                        |                    | 🕂 Add 🚍 Sort |
| Keywords                | Fayoum                         |                        |                    | Ű            |
| Countries               | Region, State or County        |                        |                    |              |
|                         | Fayoum                         |                        |                    | _            |
|                         | Country                        |                        |                    | 🕀 Add 🚍 Sort |
|                         | Favat                          |                        | n                  | ded.         |
|                         | -gyp.                          |                        | -                  |              |
|                         | Save changes Cancel            |                        |                    | 🕀 Add 🚍 Sort |
|                         |                                |                        |                    | (?) مساعدة   |

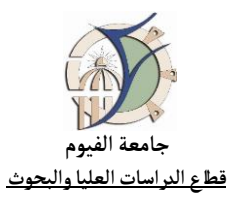

| 13 |                                                                    |                                          |                                                                                          |
|----|--------------------------------------------------------------------|------------------------------------------|------------------------------------------------------------------------------------------|
|    |                                                                    |                                          | - Ĩ I Ĵ I F - A ŜH - I I - 21 - NF                                                       |
|    | ORCID<br>Connecting research and researchers                       | نتبع الخطوات التاليه:                    | ولإضافه بيانات الابحاث وربطها بأى حساب أحر،                                              |
|    | https://orcid.org/<br>0000-0002-6566-4700<br>Preview public record | Thank you for verifying your email Names | Printable version                                                                        |
|    | Emails /                                                           | Name<br>Arafa Hassen<br>Biography        | •••                                                                                      |
|    | Websites & social links /                                          | Activities Employment (1)                | Expand all                                                                               |
|    | Countries                                                          | > Education and qualifications (0)       | 😧 Add 🚍 toor                                                                             |
|    |                                                                    | Invited positions and distinctions (0)   | الضغط على Add لإضافة بيانات الأبحاث. إذا كان                                             |
|    |                                                                    | <ul> <li>Funding (0)</li> </ul>          | هاك الونت بالفعل على SCOPOS ينم الصغط<br>على الاختيار الأول Search & Link، أو اختيار أحد |
|    | (                                                                  | > Works (0)                              | البدائل الهناسبة الأحرى.<br>(+) Add - المناسبة الأحرى.<br>Search & link<br>Add DOI       |
|    |                                                                    |                                          | Add PubMed ID<br>Add BibTeX<br>13,053,595 ORCID IDs and cov<br>Add manually              |
|    |                                                                    |                                          |                                                                                          |
|    |                                                                    |                                          |                                                                                          |

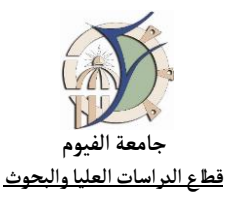

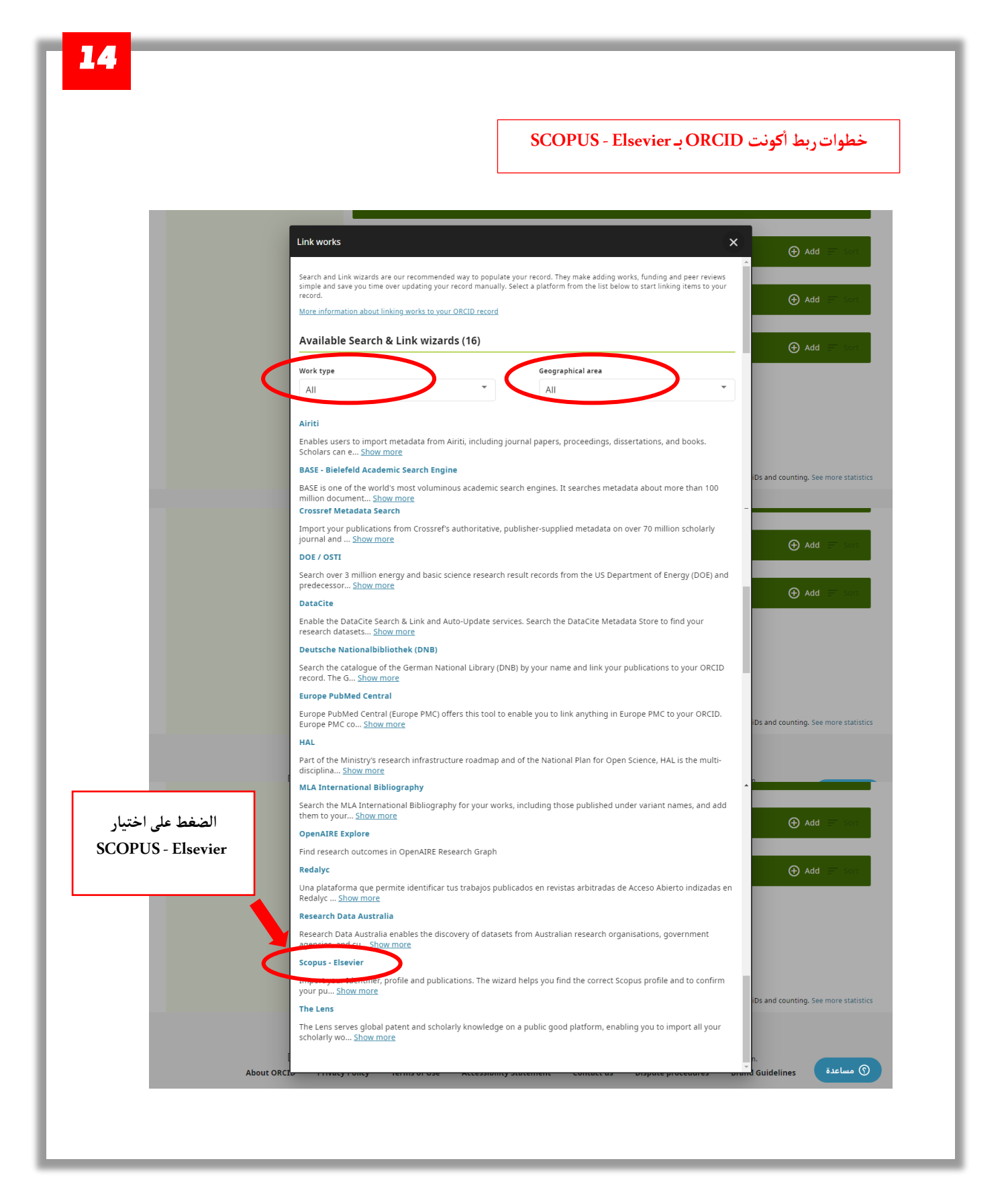

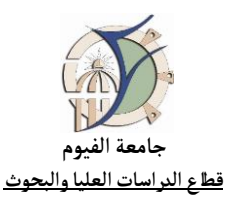

|                                                                                                    | You are currently signed in as:                                                                                                    |                                 |
|----------------------------------------------------------------------------------------------------|----------------------------------------------------------------------------------------------------|---------------------------------|
|                                                                                                    | Arafa Hassen<br>http://orcid.org/0000-0002-6566-4700                                                                                                    |                                 |
|                                                                                                    | Sronus - Elsevier                                                                                                    |                                 |
|                                                                                                    | Import your Identifier, profile and publications. The wizard helps<br>you find the correct Scopus profile and to confirm your<br>publications. You can then import the identifier and list of<br>publications into ORCID. Any changes you make will be submitted<br>to the Feedback team to update your Scopus profile.                                                                                                    |                                 |
|                                                                                                    | has asked for the following access to your ORCID record:                                                                                                    |                                 |
| 1                                                                                                    | Add/update other information about you (country, keywords, etc.)                                                                                                    |                                 |
| 1                                                                                                    | C Add/update your research activities (works, affiliations, etc)                                                                                                    | ى موافقة الباحث على ربط أكونت   |
| 1                                                                                                    | Read your information with visibility set to Trusted<br>Organizations                                                                                                    | SCOPUS - Elsevier ب OR          |
| 1                                                                                                    | C Add/update your research activities (works, affiliations, etc)                                                                                                    |                                 |
| 1                                                                                                    | <ul> <li>Read your information with visibility set to Trusted</li> <li>Organizations</li> </ul>                                                                                                    |                                 |
| 1                                                                                                    | Authorize access                                                                                                    | $\rightarrow$                   |
| 1                                                                                                    | Deny access                                                                                                    |                                 |
|                                                                                                    | If authorized, this organization will have access to your ORCID record, as<br>outlined above and described in further detail in <b>ORCID's privacy</b>                                                                                                    |                                 |
|                                                                                                    | policy                                                                                                    |                                 |
|                                                                                                    | You can manage access permissions for this and other Trusted<br>Organizations in your <b>account settings</b> .                                                                                                    |                                 |
| Scopus (<br>1 Select profiles<br>Select your S                                                                                                    | Volucan manage access permissions for this and other Trusted Organizations in your account settings.         DRCID         21 Select profile name       3 l Review publications       4 l Review profile       5 l Seno         copus profiles                                                                                                    | Author ID 61 Send publications  |
| Scopus<br>Select profiles<br>Please select all profiles<br>Vou searched                                                                                                    | Volucan manage access permissions for this and other Trusted Organizations in your account settings.         DRCID         (21 Select profile name)       3 Review publications       4 Review profile       51 Send         Copus profiles         that contain publications authored by you and click the next button to continue         for Authorname (Hassen, Arafa)       If edit                                                                                                    | Author ID 6I Send publications  |
| Scopus (<br>Scopus (<br>Select profiles)<br>Select your S<br>Please select all profiles<br>Vou searched<br>All (Authors                                                                 | Vou can manage access permissions for this and other Trusted Organizations in your account settings.         DCRCID         21 Select profile name       3 l Review publications       4 l Review profile       5 l Sence         Copus profiles         that contain publications authored by you and click the next button to continue         for Authorname (Hassen, Arafa )       I set         Documents       Subject aree                                                                                                    | Author ID 6   Send publications |
| Scopus<br>Select profiles<br>Please select all profiles<br>Vou searched<br>Auflors<br>1 Hassen, Ar<br>Goma, A S                                                                         | Vou can manage access permissions for this and other Trusted Organizations in your account settings.         ORCID         (2) Select profile name       3 Review publications       4 Review profile       5 I Seno         (2) Select profile name       3 Review publications       4 Review profile       5 I Seno         (2) Select profile name       3 Review publications       4 Review profile       5 I Seno         (2) Select profile name       3 Review publications       4 Review profile       5 I Seno         (2) Select profile name       3 Review publications       4 Review profile       5 I Seno         (2) Counterstine publications authored by you and click the next button to continue       for: Authorname (Hassen, Arafa)            (a) Documents       Subject area                (a) Market       Subject area               (a) Market       Market | Author ID 61 Send publications  |
| Scopus<br>Scopus<br>Select profiles<br>Please select all profiles<br>Vou searched<br>All Authors<br>1 Hassen, A.S<br>Comas, A.S<br>Show re                                              | Varian manage access permissions for this and other Trusted Organizations in your account settings.         DECCID         21 Select profile name       3 Review publications       4 Review profile       5 I Sense         Copus profiles         that contain publications authored by you and click the next button to continue         for. Authorname (Hassen, Arafa )                                                                                                    | Author ID 61 Send publications  |
| Scopus (<br>Select profiles<br>Select your S<br>Please select all profiles<br>Vou searched<br>All Authors<br>1 Hassen, Ar<br>Goma, A. S<br>Comas, A. S                                  | Vou can manage access permissions for this and other Trusted Organizations in your account settings.         CORCID         21 Select profile name       3 Review publications       4 Review profile       51 Send         Copus profiles         that contain publications authored by you and click the next button to continue         for Authorname (Hassen, Arafa)                                                                                                    | Author ID 61 Send publications  |
| Scopus<br>1 Select profiles<br>Select your S<br>Please select all profiles<br>Vou searched<br>All Authors<br>1 Hassen, Als<br>Consa, Als<br>Show re<br>About Scopus<br>Content coverage | Varian manage access permissions for this and other Trusted Organizations in your account settings.         DORCID         21 Select profile name       3 Review publications       4 Review profile       5 I Sense         Copus profiles         that contain publications authored by you and click the next button to continue         for Authorname (Hassen, Arafe)                                                                                                    | Author ID 61 Send publications  |

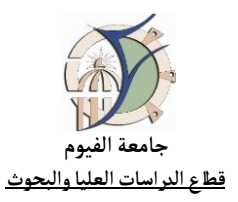

| 17                                 |                                                                                                    |
|------------------------------------|----------------------------------------------------------------------------------------------------|
| Scor                               |                                                                                                    |
| 1i <u>Select</u><br>Select         | the preferred profile name     31 Review publications     41 Review profile     51 Send Author ID     61 Send publications                                                         |
| Please sele Profile n              | ct the preferred name for your unique author profile.                                                                                                    |
|                                    | bac   Next                                                                                                    |
| About Sc<br>What is S<br>Content c | opus About conditions overage Privacy Policy Cookie Policy ELSEVIER                                                                                                    |
| Copyright<br>policy page           | 2 2021 Elsevier B. V. All rights reserved. Scopus® is a registered trademark of Elsevier B. V. Cookies are set by this site. To decline them or learn more, visit our cookie<br>B. |
|                                    |                                                                                                    |

18 Scopus ORCi 11 Select profiles 21 Select profile name 31 Review publications 41 Review profile 51 Send Author ID 61 Send publications **Review your authored publications** Please indicate below which of the 48 publications are authored by you. Sort by Date (Newest) ۷ Document Title
 Author(s)
 Date
 Source Title Impact of rare-earth ions on the physical properties of hexaferrites
 Baship 54, clinb 34, and 54, clinb 34, and 54, and 54, a Construction of 2D layered TiO<iinb2<iinb2</i>
 A Metwall, O.I. Saber, M.R. Manaed, S.R.E., Khall, A.S.G. Kamel, M. Hanna, 2021 Crystals 11 (7) A R N. Kreliner, C. Kingeler, R. Abdellan, M. Abdel-Haflez, M. Hassen, A. Khali, A S G. Abdel-Baset, T. Hassan, A. View in Sconus El-Sayed, S.,Hashhash, A.,Refal, H.S.,Rutkauskas, A.V.,Baleidy, W.S.,Lis, O.N.,Hassen, A., ,pp.10977  $\label{eq:approx} \bigotimes \ensuremath{\bigotimes} \ensuremath{\bigotimes} \ensuremath{\bigotimes} \ensuremath{\bigotimes} \ensuremath{\bigotimes} \ensuremath{\bigotimes} \ensuremath{\bigotimes} \ensuremath{\otimes} \ensuremath{\bigotimes} \ensuremath{\otimes} \ensuremath{\bigotimes} \ensuremath{\bigotimes} \ensuremath{\otimes} \ensuremath{\otimes} \ensuremath{\otimes} \ensuremath{\bigotimes} \ensuremath{\istremath{\otimes} \ensuremath{\otimes} \ensuremath{\otimes} \en$ Ali, A.I., Hassen, A., 2021 Journal of Materials A., Metwalli, O.I., Saber, (33) M.R., Mohamed, S.R.E., Khalil, A.S.G. Synthesis, characterization, ferroelectric, and piezoelectric properties of (1 – adsorption and photodegradation of organic dyes Kamel, M., Hanna, A.R. N., Krellner, C., Klingeler, R. Abdellah, M., Abdel-Hafiez, M., Hassen, A., Khall, A.S. G., Abdel-Baset, T., Hassan, A. Synthesis, optical, magnetic and thermodynamic properties of rocksalt isinip1.3</inf>nb<inf>0.3</inf>md</inf>0.4</inf>2</inf>2</inf>2</inf> 2021 Crystals 11 (7) View in Scopus n, 2021 Journal of Materials kas, Science: Materials in Electronics 32 (8) ,pp.10977 El-Sayed, S.,Hashhash, A.,Refai, H.S.,Rutkauskas, A.V.,Baleidy, W.S.,Lis, O.N.,Hassen, A. 2021 Journal of Materials Science: Materials in Electronics 32 (8) ,pp.10769 Synthesis, characterization, ferroelectric, and piezoelectric properties of (1 – x)BaTiO<int>>x(BaNi<int>.5</int>Nb<int>.0.5</int>Nb<int>O</int></or> Ali, A.I., Hassen, A. View in Scopus Abdelmageed, A., Sayed, M.R.A.E., Hassen, A. Applied Sciences 15 (21), pp. 2424 ANALYTICAL MODEL FOR THE ABSOLUTE SPECTRAL RESPONSIVITY BASED ON SILICON TRAP DETECTORS  $\bigotimes \bigotimes _{\substack{ \delta < inf > ceramics}} Structural, electrical and magnetic properties of Sr<inf>1.x</inf>Bi<inf>x</inf>TiO<inf>3.s$ El-Sayed, S., Hassen, A. 2020 Philosophical Magazine Letters 100 (1) ,pp.1 Search for missing documents | back | Next

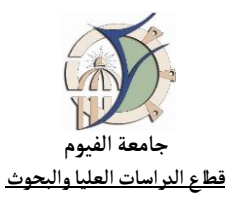

| Scopus ORCID                                                                                                    |                                                                                                    |      |                                                                                  |   |
|----------------------------------------------------------------------------------------------------|----------------------------------------------------------------------------------------------------|------|----------------------------------------------------------------------------------|---|
|                                                                                                    |                                                                                                    |      |                                                                                  |   |
| 1 Select profiles 2 Select profile name 3 Review publications 4 Review pr                                                                                                    | ofile 5   Send Author ID                                                                                                    |      | 6 Send publications                                                              |   |
| Review the Scopus profile                                                                                                    |                                                                                                    |      |                                                                                  |   |
| Please review the information below to ensure that the data to be sent to ORCID is correct.                                                                                                    |                                                                                                    |      |                                                                                  |   |
| Profile: Hassen, Arafa                                                                                                    |                                                                                                    |      |                                                                                  |   |
| 1 Impact of rare-earth ions on the physical properties of hexaferrites<br>Ba <int>0.5<iint>sr<int>0.5<iint>R<int>0.6<iint>Fe<int>11.4<iint>O<int>19<iint>, (RE = La,<br/>Yb, Sm, Gd, Er, Eu, and Dy)</iint></int></iint></int></iint></int></iint></int></iint></int> | Hashhash, A.,Hassen, A.,Baleidy,<br>W.S.,Refai, H.S.                                                                                                    | 2021 | Journal of Alloys and<br>Compounds 873                                           |   |
| 2 Construction of 2D layered TiO <in>&gt;</in> @MoS <in>&gt;</in> heterostructure for efficient<br>adsorption and photodegradation of organic dyes                                                                                                    | Omar, A.M.A., Hassen, A., Metwalli,<br>O.I., Saber, M.R., Mohamed,<br>S.R.E., Khalil, A.S.G.                                                               | 2021 | Nanotechnology 32 (33)                                                           |   |
| 3 Synthesis, optical, magnetic and thermodynamic properties of rocksalt<br>ii <inb1.3< p=""></inb1.3<>                                                                                                    | Kamel, M., Hanna, A.R.N., Krellner,<br>C., Klingeler, R., Abdellah,<br>M., Abdel-Hafiez, M., Hassen,<br>A., Khalli, A.S.G., Abdel-Baset,<br>T., Hassan, A. | 2021 | Crystals 11 (7)                                                                  |   |
| 4 The detailed studies of the structural and magnetic properties of hexaferrites Ba <inp1-x< <math="" inp="" sr<inpx<inpfe<inp12<inp0<inp19<inp10<0.0="">\le x \le 0.75</inp1-x<>                                                                                     | El-Sayed, S.,Hashhash, A.,Refai,<br>H.S.,Rutkauskas, A.V.,Baleidy,<br>W.S.,Lis, O.N.,Hassen, A.                                                            | 2021 | Journal of Materials<br>Science: Materials in<br>Electronics 32 (8)<br>,pp.10977 |   |
| 5 Synthesis, characterization, ferroelectric, and piezoelectric properties of (1 – x)BaTiO <int>3</int> -x(BaNi <int>0.5</int> Nb <int>0.5</int> O <int>3</int> ) perovskite ceramics                                                                                 | Ali, A.I., Hassen, A.                                                                                                    | 2021 | Journal of Materials<br>Science: Material                                        |   |
|                                                                                                    |                                                                                                    |      | back   Next                                                                      | ノ |
|                                                                                                    |                                                                                                    |      |                                                                                  |   |

| Scopus                                            |                                                                                                   |                                       |
|---------------------------------------------------|---------------------------------------------------------------------------------------------------|---------------------------------------|
| Scopus                                            |                                                                                                   |                                       |
| 11 Select profiles                                | 21 Select profile name 31 Review publications 41 Review prof.                                     | 5 Send Author ID SI Send publications |
| Send the                                          | Scopus ID to ORCID                                                                                |                                       |
| Thank you for che                                 | king your profile. Your Scopus ID is now ready to be sent to ORCID.                               |                                       |
| E-mail*                                           | Please enter your institutional or professional email address (e.g. name@university.edu).         |                                       |
|                                                   |                                                                                                   | back Send Author ID                   |
| About Scopus<br>What is Scopus<br>Content coverag | About<br>Terms and Conditions<br>Privacy Policy<br>Control Deliny                                 |                                       |
| Conviciant @ 2021                                 | Elsevier B. V. All rights reserved. Scopus® is a registered trademark of Elsevier B.V. Cookies an | ELSEVTER                              |
| policy page.                                      |                                                                                                   |                                       |

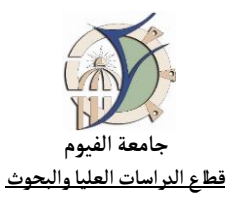

| scopus                             | ORCID                                                                                                    |
|------------------------------------|----------------------------------------------------------------------------------------------------|
| 1 Select profiles                  | 21 Select profile name 31 Review publications 41 Review profile 51 Send Author ID 61 Send publication      |
| Scopus Aut                         | hor ID submitted                                                                                           |
| If you wish to send you            | ur list of publications to ORCID, please continue to the next step. Alternatively you can return to ORCID. |
|                                    | return to ORCID Send my publication I                                                                      |
| About Scopus                       | About                                                                                                    |
| What is Scopus<br>Content coverage | Terms and Conditions Privacy Policy Cookie Policy ELSEP                                                    |
|                                    |                                                                                                    |

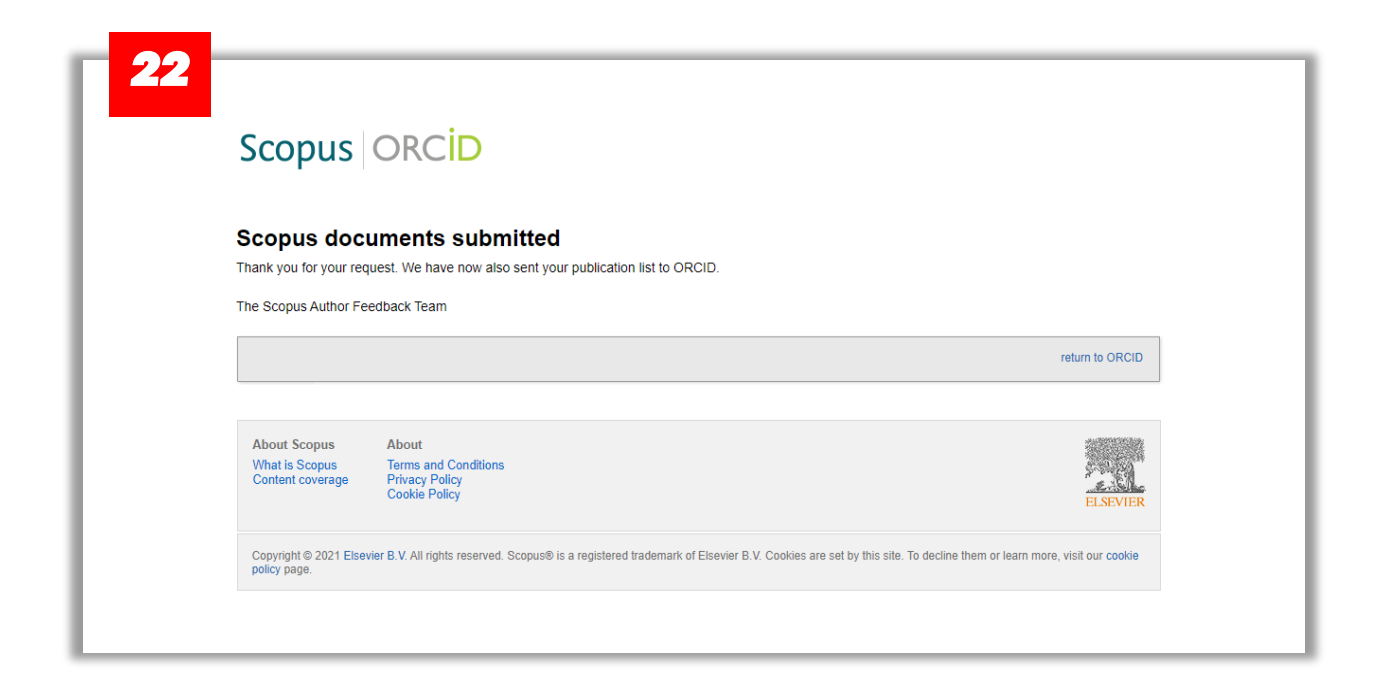

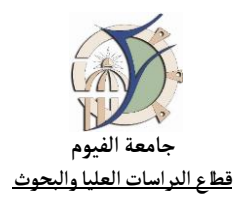

## وللدخول من خلال SCOPUS مباشرة يمكن اتباع الخطوات الآتية:

| Scopus           | https://www.scopus.com/                                                                         |                                                                               | Search Sources Lists SciVal A | 0 Ļ 🟛          | à AS |
|------------------|-------------------------------------------------------------------------------------------------|-------------------------------------------------------------------------------|-------------------------------|----------------|------|
| ادخال اسم الباحث | Start exploring<br>Discover the most reliable, relevant, up-to-date research. All in one place. |                                                                               |                               |                |      |
|                  | Search using: Author name Y                                                                     |                                                                               |                               | Search tips () |      |
|                  | Enter last name *<br>Hassen                                                                     | Enter first name<br>Arafa                                                     |                               | Sarah Q        |      |
|                  |                                                                                                 |                                                                               |                               |                |      |
|                  | Sarch Hitrory Saved Searches                                                                    | g and your history will appear<br>eed help to start searching<br>search tips- |                               |                |      |
|                  |                                                                                                 |                                                                               |                               |                |      |

| Scopus |                                             |                          |                               |                              | Search So                                 | ources Lists SciV      | ′al ∌ ⑦             |  |
|--------|---------------------------------------------|--------------------------|-------------------------------|------------------------------|-------------------------------------------|------------------------|---------------------|--|
|        | 1 author result                             | S                        |                               |                              |                                           | About Scopus           | Author Identifier > |  |
|        | Author last name <b>"Hassen"</b> , Author f | irst name <b>"Arafa"</b> |                               |                              |                                           |                        |                     |  |
|        | 🖉 Edit                                      |                          |                               |                              |                                           |                        |                     |  |
|        | □ Show exact matches only                   |                          |                               |                              |                                           | Sort on: Document cour | nt (high-low)       |  |
|        | Refine results                              | <b>A</b>                 | DAIL of the design of         |                              | and the second second second              |                        |                     |  |
|        | Limit to Exclude                            |                          | All V Show documents          | view citation overview Reque | st to merge autnors - Save to autnor list |                        |                     |  |
|        | Affiliation                                 | ~                        | Author                        | Documents                    | h-index () Affiliation                    | City                   | Country/Territory   |  |
|        | Cairo University Faculty<br>of Science      | (1) >                    | 1 Hassen, Arafa<br>Hassen, A. | 47                           | 15 Fayoum University                      | Fayoum                 | Egypt               |  |
|        | Cairo University                            | (1) >                    | Gomaa, A. S. View this ;      | author's profile             |                                           |                        |                     |  |
|        | Fayoum University                           | (1) >                    | View last title $\sim$        |                              |                                           |                        |                     |  |
|        | Mansoura University                         | (1) >                    | 20                            |                              | 1                                         |                        |                     |  |
|        | Pusan National<br>University                | (1) > Dis                | splay: results per            | page                         | -                                         |                        | ∽ Top of page       |  |
|        | View more                                   |                          |                               |                              |                                           |                        |                     |  |
|        |                                             |                          |                               |                              |                                           |                        |                     |  |

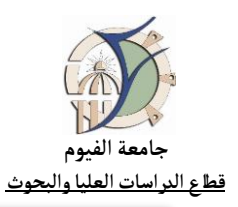

| Scopus                                                                                                    | Search Sources                                                                                                    | s Lists SciVal » ⑦ 乌 🖻 🔥                                                               |
|----------------------------------------------------------------------------------------------------|----------------------------------------------------------------------------------------------------|----------------------------------------------------------------------------------------|
|                                                                                                    | This earther profile is generated by Scopus Learn more<br>Hassen, Arafa<br>© Eayoum Linkversity, Encourn Forest Show all author info<br>140674094010 © Connect to ORCID<br>P Edit profile Q Set alert III Save to list & P Potential author matches P Export to SciVal                                     |                                                                                        |
| Metrics overview<br>47<br>Documents by author<br>739<br>Citations by 662 documents<br>15<br>h-indee: Viewl-graph | Document & citation trends                                                                                                    | s 2016–2020 o<br>up SA Compounds; Superconductivity<br>ody<br>ramics; Phase Boundaries |
| > View list in search results form<br>> View references<br>↓ Set document alert                                  | Export all Save all to list<br>nat Anice<br>Impact of rare-earth ions on the physical properties of hexaferrites Ba <sub>0.5</sub> Sr <sub>0.5</sub> RE <sub>0.6</sub> Fe <sub>11.4</sub> O <sub>19</sub> .<br>(RE – La, Yb, Sm, Gd, Er, Eu, and Dy)<br>Hashhash, A, Hassen, A, Baleidy, W.S., Refai, H.S. | Sort by Date (newest)                                                                  |

|                                                                                                    | تتبع باقى الخطوات كما هو مذكور سابقا (بدءًا من الخطوة رقم ١٦)                            |
|----------------------------------------------------------------------------------------------------|------------------------------------------------------------------------------------------|
| Scopus ORCID                                                                                                    |                                                                                          |
| Select profile     2   Select profile name     3   Review publicat                                                                      | ons 4 Review profile 51 Send Author ID 61 Send publications                              |
| Select your Scopus profiles                                                                                                    |                                                                                          |
| You searched for: Authorname (Hassen, Arafa )   🛷 edit                                                                                  | Id click the next button to continue Sort by Relevancy                                   |
| All Authors Documents Subject area                                                                                                    | Affiliation City Country                                                                 |
| Hassen, Arafa 47 Chemistry, Engineering, Physics :<br>Science     Source     Source                                                     | ind Astronomy, Chemical Engineering, Energy, Materials Fayoum Fayoum Egypt<br>University |
|                                                                                                    | back                                                                                     |
| About Scopus         About           What is Scopus<br>Content coverage         Terms and Conditions<br>Privacy Policy<br>Cookie Policy | ELSEVIER                                                                                 |
|                                                                                                    |                                                                                          |